Installing the LogCollector patch 1.0.4.4

### Make a backup

If you do not have a backup of the LogCollector program folder it is good to start and make one. An easy way to do this is bij compressing (zip) the folder. Start Windows Explorer and navigate to the folder where you installed the EUCARIS LogCollector. In the following screenshot this is the folder "D:\Programs\EucarisII Tools"

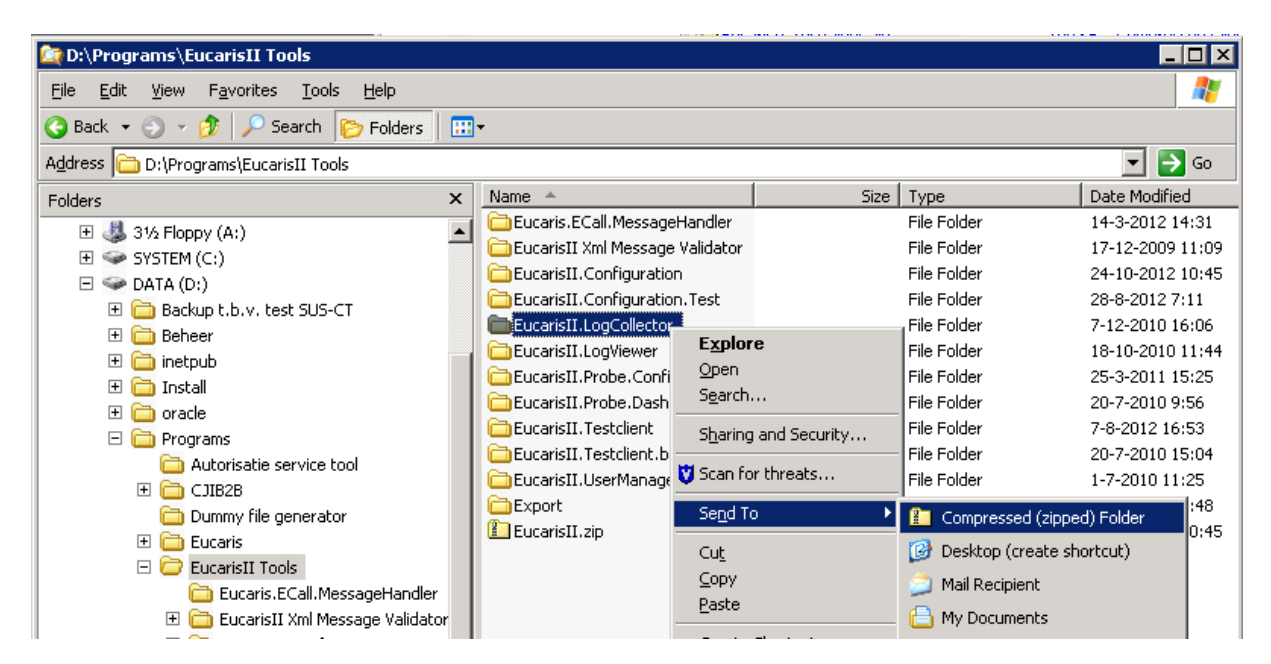

Right click on the "EucarisII.LogCollector" folder and select "Send To"->"Compressed (zipped) Folder" to make a backup.

# **Install the patch**

The LogCollector patch is distributed as a .zip file. The installation is done by extracting the contents into the LogCollector installation folder. The following pages are a step by step example.

## **Installation on Windows 2003**

Copy the zip file to a temporary location on your server and open it by double clicking it:

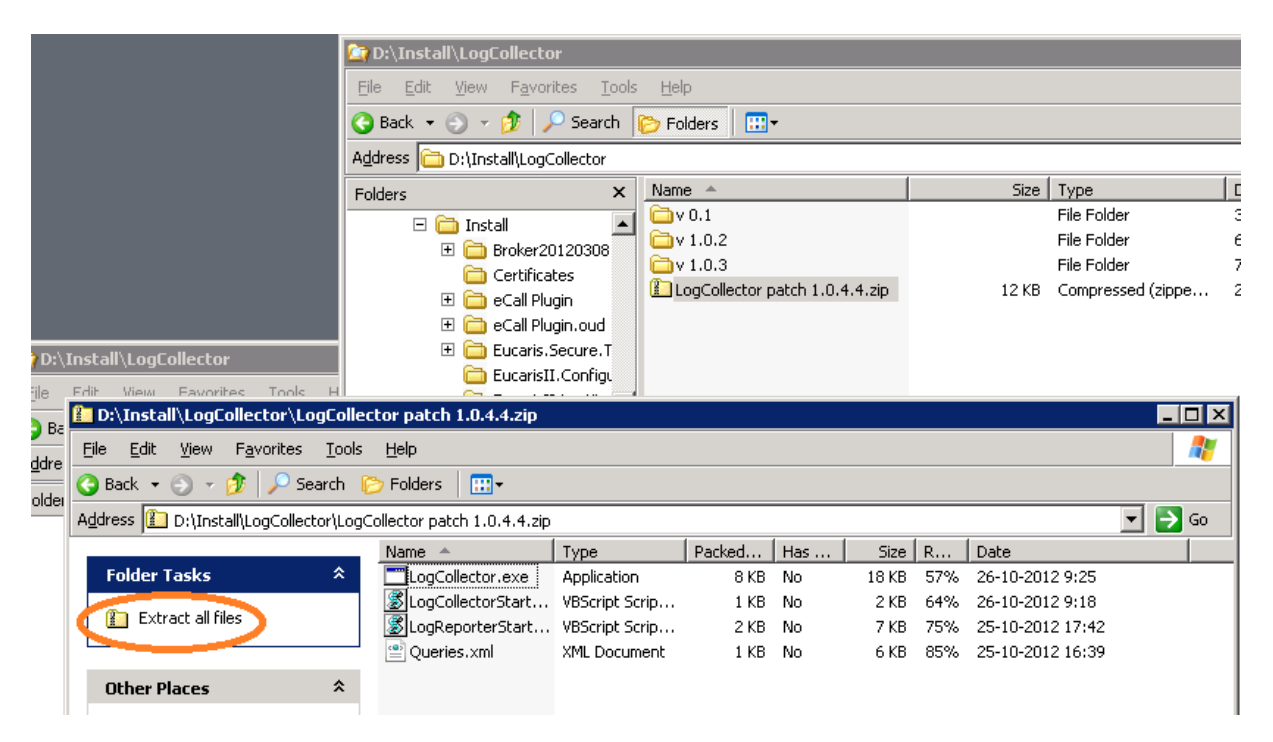

Click "Extract all files", the "Extraction Wizard" will start up to help you select the extract location

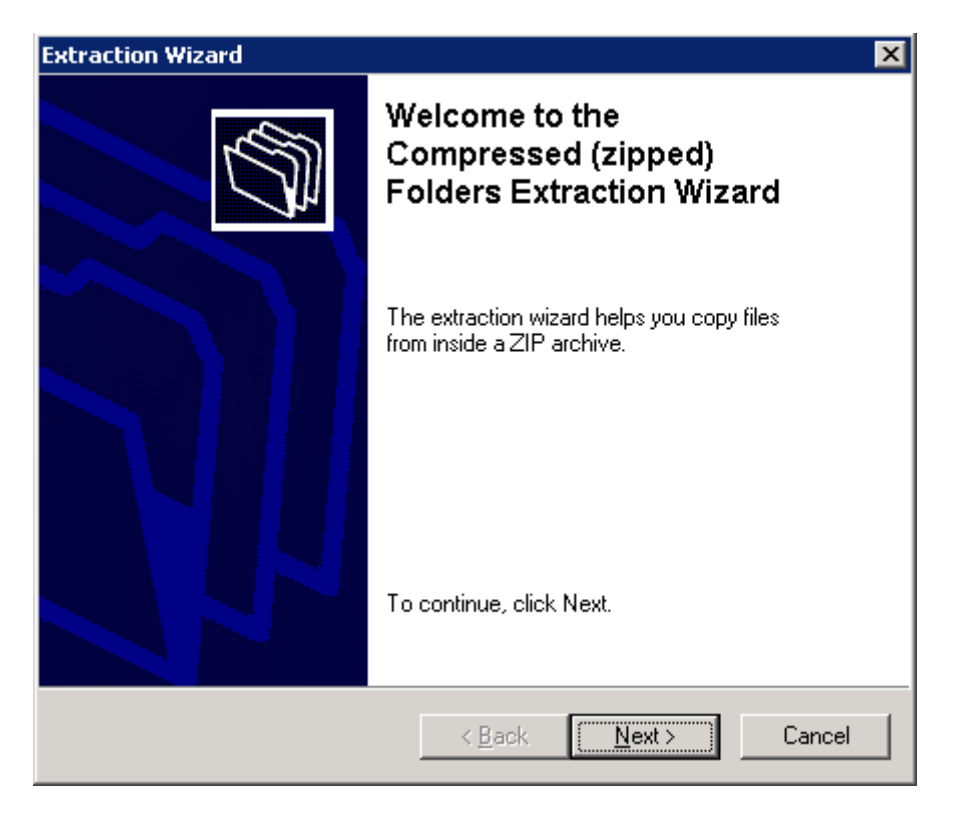

#### Click Next

| Extraction Wizard                                                                                     | ×                                                                                                    |  |  |  |
|----------------------------------------------------------------------------------------------------|----------------------------------------------------------------------------------------------------|--|--|--|
| Select a Destination<br>Files inside the ZIP archive will be extracted to the location you<br>choose. |                                                                                                    |  |  |  |
|                                                                                                    | Select a folder to extract files to.<br>Files will be extracted to this <u>directory</u> :<br>D:\Install\LogCollector\LogCollector patch 1 0.4.4<br>Browse<br>Password<br>Extracting |  |  |  |
|                                                                                                    | < <u>B</u> ack <u>N</u> ext > Cancel                                                                                                    |  |  |  |

Click the Browse button, Browse to the EucarisII.LogCollector installation folder and select it. Click OK

| Extraction Wizard                                       |                                                                                  | x                                                                                                    |
|---------------------------------------------------------|----------------------------------------------------------------------------------|----------------------------------------------------------------------------------------------------|
| Select a Destination<br>Files inside the ZIP<br>choose. | archive will be extracted to                                                     | o the location you                                                                                                    |
|                                                         | Select a folder to extrac<br>Files will be extracted t<br>D:\Install\LogCollectc | Select the place where you want to extract the selected item(s). Then click the OK button.                                                                                                    |
| J.                                                      | Extracting                                                                       | CJIB2B Dummy file generator Dummy file generator Eucaris Eucaris EucarisII Tools EucarisII.Configuration EucarisII.Configuration EucarisII.Configuration.Test EucarisII.LogCollector ConfigBU Eucariguration |
|                                                         |                                                                                  | To view any subfolders, click a plus sign above.   Make New Folder OK Cancel                                                                                                    |

| Extraction Wizard                                                                                     | ×                                                                                                    |  |  |  |  |
|----------------------------------------------------------------------------------------------------|----------------------------------------------------------------------------------------------------|--|--|--|--|
| Select a Destination<br>Files inside the ZIP archive will be extracted to the location you<br>choose. |                                                                                                    |  |  |  |  |
|                                                                                                    | Select a folder to extract files to.<br>Files will be extracted to this <u>directory</u> :<br>D:\Programs\EucarisII Tools\EucarisII.LogCollecto<br>Browse<br>Password<br>Extracting |  |  |  |  |
|                                                                                                    | < <u>B</u> ack <u>N</u> ext > Cancel                                                                                                    |  |  |  |  |

Click Next, the extraction will start, it will warn you that you are replacing some files.

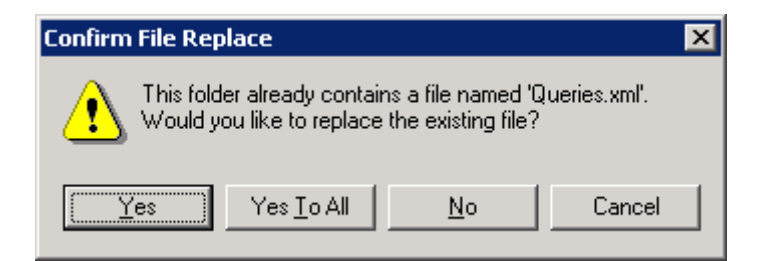

Click "Yes To All". After the extraction is completed it will show the following dialog:

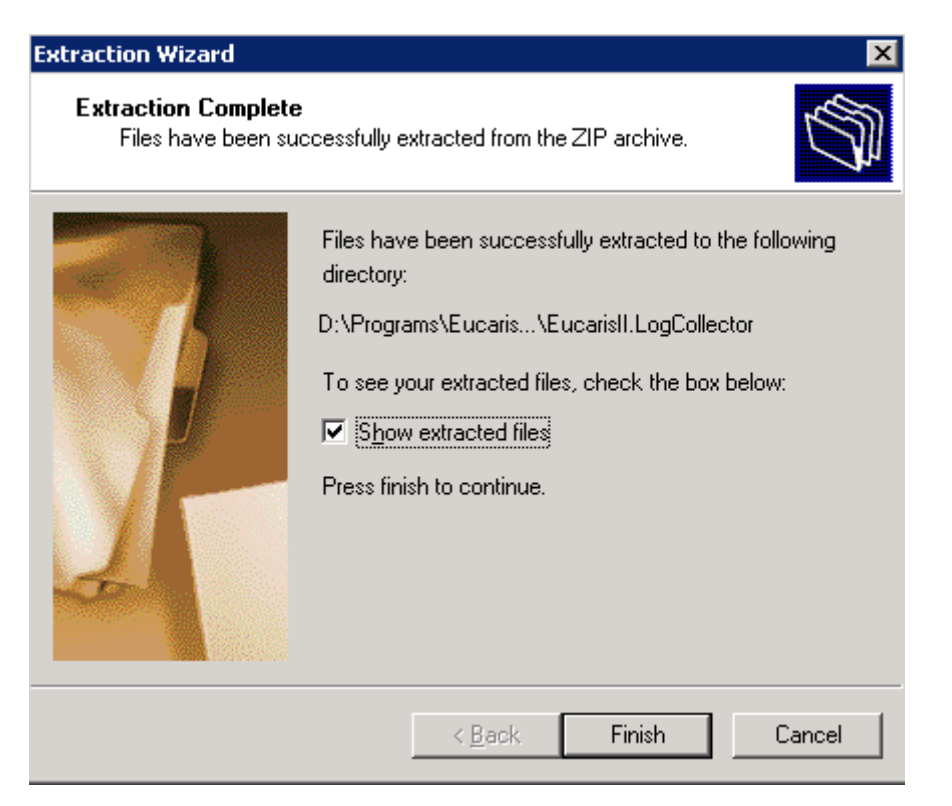

Click Finish, the extracted files will be shown. Check if all 4 files are replaced successfully:

| 🗁 D:\Programs\EucarisII Tools\EucarisII.LogCollector 📃 🗖 🗙 |                                                                     |                         |       |                      |                  |            |  |
|------------------------------------------------------------|---------------------------------------------------------------------|-------------------------|-------|----------------------|------------------|------------|--|
| File Edit View Favorites                                   | <u>T</u> ools                                                       | Help                    |       |                      |                  |            |  |
| Back y 🔿 y 🍂 💭 S                                           | Search R                                                            | >> Folders III ▼        |       |                      |                  |            |  |
|                                                            | odicii q                                                            |                         |       |                      |                  |            |  |
| Address C D:\Programs\Euca                                 | Address 🛅 D:\Programs\EucarisII Tools\EucarisII.LogCollector 🗾 🄁 Go |                         |       |                      |                  |            |  |
|                                                            |                                                                     | Name                    | Size  | Туре                 | Date Modified 🔺  | Attributes |  |
| File and Folder Tasks                                      | ×                                                                   | 🛅 ConfigBU              |       | File Folder          | 8-10-2010 16:50  |            |  |
|                                                            |                                                                     | 🛅 LogReporterMonthly    |       | File Folder          | 1-10-2012 6:50   |            |  |
| Other Places                                               | ×                                                                   | LogCollectorDaily       |       | File Folder          | 11-10-2012 6:10  |            |  |
|                                                            |                                                                     | LogCollectorStart.cmd   | 1 KB  | Windows Command      | 6-7-2010 15:44   | A          |  |
| Details                                                    | ×                                                                   | 🔮 Queries-old.xml       | 2 KB  | XML Document         | 19-7-2010 14:16  | A          |  |
| Details                                                    | •                                                                   | LogReporterStart.cmd    | 1 KB  | Windows Command      | 10-9-2010 16:08  | A          |  |
|                                                            |                                                                     | 🔮 QueriesDistinct.xml   | 4 KB  | XML Document         | 14-9-2010 15:39  | A          |  |
|                                                            |                                                                     | 📓 tt.vbs                | 1 KB  | VBScript Script File | 17-9-2010 11:49  | A          |  |
|                                                            |                                                                     | TogSender.exe           | 42 KB | Application          | 7-12-2010 15:29  | A          |  |
|                                                            |                                                                     | LogReporter.exe         | 14 KB | Application          | 7-12-2010 15:29  | A          |  |
|                                                            |                                                                     | LogCollector.exe.config | 1 KB  | CONFIG File          | 7-12-2010 16:06  | A          |  |
|                                                            |                                                                     | LogReporter.exe.config  | 1 KB  | CONFIG File          | 7-12-2010 16:06  | A          |  |
|                                                            |                                                                     | LogSender.exe.config    | 2 KB  | CONFIG File          | 7-12-2010 16:06  | A          |  |
|                                                            |                                                                     | E calpot log            | 2 10  | Toyt Document        | 21.0.2012.4,10   |            |  |
|                                                            | _ I                                                                 | 🔮 Queries.xml           | 6 KB  | XML Document         | 25-10-2012 16:39 | A          |  |
|                                                            |                                                                     | LogReporterStart.vbs    | 7 KB  | VBScript Script File | 25-10-2012 17:42 | A          |  |
|                                                            |                                                                     | LogCollectorStart.vbs   | 2 KB  | VBScript Script File | 26-10-2012 9:18  | A          |  |
|                                                            | _ I                                                                 | LogCollector.exe        | 18 KB | Application          | 26-10-2012 9:25  | A          |  |
|                                                            | . L                                                                 |                         |       |                      |                  |            |  |
|                                                            |                                                                     |                         |       |                      |                  |            |  |
|                                                            |                                                                     |                         |       |                      |                  |            |  |

This completes the patch installation. Please keep an eye on the Windows Application Event log in the next few days and at the start of the next month to see if everything worked as before.

# **Installation on Windows 2008**

Copy the zip file to a temporary location on your server and open it by double clicking it:

| 🚹 LogCollector patch 1.0.4.4.zip                                                       |                        |                      |                 |      |        |  |  |  |
|----------------------------------------------------------------------------------------|------------------------|----------------------|-----------------|------|--------|--|--|--|
| Computer - Data (D:) - Install - Tools - LogCollector - LogCollector patch 1.0.4.4.zip |                        |                      |                 |      |        |  |  |  |
| Organize Extract all files                                                             |                        |                      |                 |      |        |  |  |  |
| 🚖 Favorites                                                                            | Name ^                 | Туре                 | Compressed size |      | Passwo |  |  |  |
| E Desktop<br>Downloads<br>Recent Places<br>Libraries                                   | LogCollector.exe       | Application          |                 | 8 KB | No     |  |  |  |
|                                                                                        | LogCollectorStart.vbs  | VBScript Script File |                 | 1 KB | No     |  |  |  |
|                                                                                        | 📓 LogReporterStart.vbs | VBScript Script File |                 | 2 KB | No     |  |  |  |
|                                                                                        | 📄 Queries.xml          | XML Document         |                 | 1 KB | No     |  |  |  |

#### Click "Extract all files"

| 🕌 Extract Compressed (Zipped) Folders 🛛 🔀 |                                                                             |                 |  |  |
|-------------------------------------------|-----------------------------------------------------------------------------|-----------------|--|--|
| $\bigcirc$                                | <table-of-contents> Extract Compressed (Zipped) Folders</table-of-contents> |                 |  |  |
|                                           | Select a Destination and Extract Files                                      |                 |  |  |
|                                           | Files will be extracted to this <u>f</u> older:                             |                 |  |  |
|                                           | D:\Programs\EucarisII Tools\EucarisII.LogCollector                          | B <u>r</u> owse |  |  |
|                                           | ✓ Show extracted files when complete                                        |                 |  |  |
| :                                         |                                                                             |                 |  |  |
|                                           |                                                                             |                 |  |  |
|                                           |                                                                             |                 |  |  |
|                                           |                                                                             |                 |  |  |
|                                           |                                                                             |                 |  |  |
|                                           |                                                                             |                 |  |  |
|                                           |                                                                             |                 |  |  |
|                                           | Ext                                                                         | ract Cancel     |  |  |

Browse and select the EucarisII.LogCollector installation folder and click Extract. The Extraction will warn about replacing existing files:

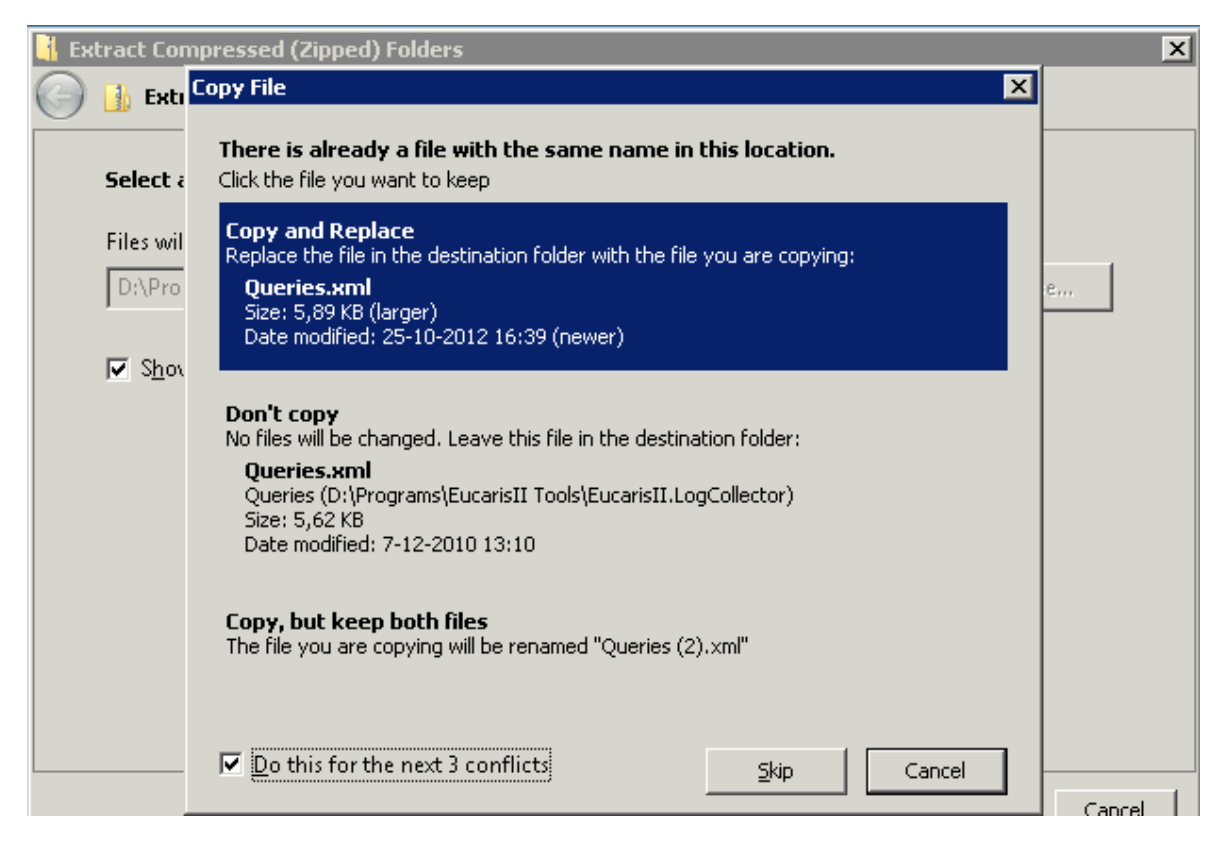

Select "Do this for the next 3 conflicts" and click "Copy and Replace"

After completing the extraction the extracted files will be shown. Check if all 4 files are replaced successfully:

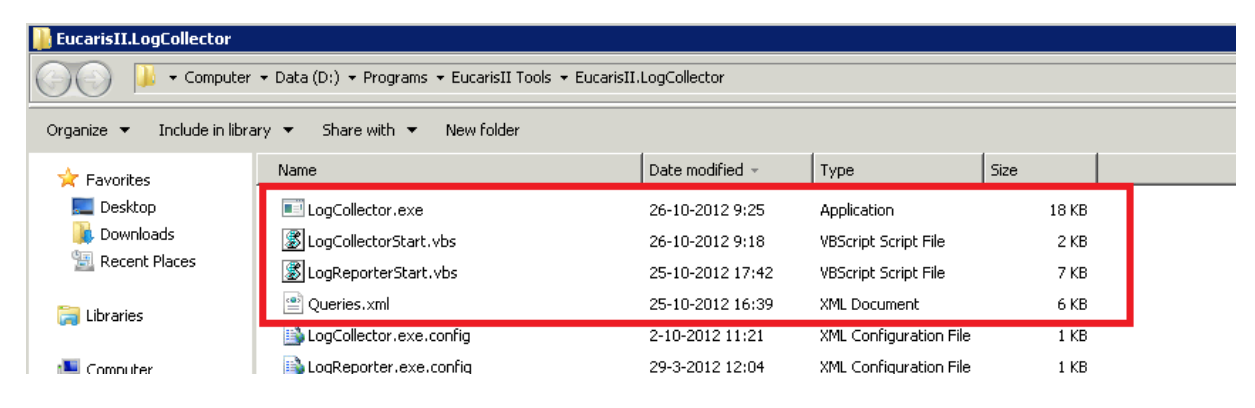

This completes the patch installation. Please keep an eye on the Windows Application Event log in the next few days and at the start of the next month to see if everything worked as before.